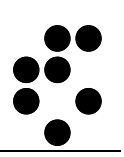

# **Time & Space**

## **EVIDENCA PRISOTNOSTI** BELEŽENJE MALICE

NAVODILA ZA UPORABO

mitja.lasic@ijs.si

 $\odot$  IJS – ML

#### Podatki o dokumentu:

| Oznaka dokumenta | Uporabniški priročnik      |
|------------------|----------------------------|
| Projekt          | IJS – Evidenca prisotnosti |
| Naročnik         | Institut "Jožef Stefan"    |

#### POTRDITEV DOKUMENTA

| Ime | Naziv | Odgovornost | Datum | Podpis |  |  |  |  |
|-----|-------|-------------|-------|--------|--|--|--|--|
|     |       |             |       |        |  |  |  |  |

#### VERZIJA IN ZGODOVINA DOKUMENTA

| Datum      | Verzija | Opis                | Avtorji     |
|------------|---------|---------------------|-------------|
| 20.11.2023 | 1       | Navodila za uporabo | Mitja Lasič |
|            |         |                     |             |
|            |         |                     |             |
|            |         |                     |             |

### Kazalo

| Kazalo                          | .3 |
|---------------------------------|----|
| Prijava v osebni spletni dostop | .4 |
| Beleženje malice                | .4 |

## Prijava v osebni spletni dostop

Osebni spletni dostop je namenjen uporabnikom sistema, da lahko spremljajo in urejajo svoje podatke o evidenci prisotnosti.

V osebni spletni dostopamo preko spletnega brskalnika (Google Chrome, Firefox itd.) tako, da polje za vpis spletnega naslova vnesemo naslov <u>http://U-Kronos.ijs.si:8080</u>.

## Beleženje malice

|                       | Domov   Drseči                                                   | čas   Akcije   Pomoč                          |                  |  |  |  |  |  |  |  |  |
|-----------------------|------------------------------------------------------------------|-----------------------------------------------|------------------|--|--|--|--|--|--|--|--|
|                       | En dan   Ena oseba   Po dnevih   Obračun   Poročila              |                                               |                  |  |  |  |  |  |  |  |  |
|                       | Drseči čas > Ena oseba > "Obračun enega dne"<br>Štempliač Vzorni |                                               |                  |  |  |  |  |  |  |  |  |
|                       |                                                                  |                                               |                  |  |  |  |  |  |  |  |  |
|                       | 20 11 2022 pc                                                    | nodeliak [Umik: 9.0h]                         | << < nov 73 > >> |  |  |  |  |  |  |  |  |
|                       | 20.11.2025, pc                                                   |                                               | ptsčpsn<br>12345 |  |  |  |  |  |  |  |  |
|                       | 00:00 02:0                                                       | 6 7 8 9 10 11 12<br>13 14 15 15 17 18 10      |                  |  |  |  |  |  |  |  |  |
|                       |                                                                  | 20 21 22 23 24 25 26                          |                  |  |  |  |  |  |  |  |  |
|                       |                                                                  |                                               | 27 28 29 30      |  |  |  |  |  |  |  |  |
|                       |                                                                  |                                               | Danes            |  |  |  |  |  |  |  |  |
|                       |                                                                  |                                               |                  |  |  |  |  |  |  |  |  |
|                       | Dogodki                                                          |                                               |                  |  |  |  |  |  |  |  |  |
|                       | 8:00                                                             | Prihod     Spremeni     Bris     Info         |                  |  |  |  |  |  |  |  |  |
|                       |                                                                  |                                               |                  |  |  |  |  |  |  |  |  |
|                       | Dodaj dogod                                                      | ek Osveži                                     |                  |  |  |  |  |  |  |  |  |
|                       | Obračun                                                          |                                               |                  |  |  |  |  |  |  |  |  |
| V kolodoriu izboromo  | Dodai dogodek                                                    |                                               |                  |  |  |  |  |  |  |  |  |
|                       |                                                                  | ~                                             |                  |  |  |  |  |  |  |  |  |
|                       | Tip                                                              | <vsi tipi=""> V</vsi>                         |                  |  |  |  |  |  |  |  |  |
| kliknemo na gumb      | Dogodek                                                          | Prihod V                                      |                  |  |  |  |  |  |  |  |  |
| Dodaj dogodek         | Čas                                                              | Delo od doma - Konec 🔹                        |                  |  |  |  |  |  |  |  |  |
|                       | Umik                                                             | Dovoljenje za nadur. delo                     |                  |  |  |  |  |  |  |  |  |
| in iz nabora dogodkov | Obdobje                                                          | Imuniteta<br>Interna bolniška odsotnost       |                  |  |  |  |  |  |  |  |  |
| izberemo              | Opravilo                                                         | Izredni plačani dopust                        |                  |  |  |  |  |  |  |  |  |
| Malica.               |                                                                  | Kompenzacijski iznod<br>Kompenzacijski prihod |                  |  |  |  |  |  |  |  |  |
|                       | Shranı                                                           | Korekcija poizmenske meje<br>Korekcija salda  |                  |  |  |  |  |  |  |  |  |
|                       | Opomba                                                           | Koriščenje ur                                 |                  |  |  |  |  |  |  |  |  |
|                       |                                                                  | Malica<br>Nadomeščanje sodelavca              |                  |  |  |  |  |  |  |  |  |
|                       | <ni opombe=""></ni>                                              | Neplačani dopust                              |                  |  |  |  |  |  |  |  |  |
|                       | Spremeni opor                                                    | Očetovski dopust<br>Odhod                     |                  |  |  |  |  |  |  |  |  |
|                       |                                                                  | Odobritev za obdobje                          |                  |  |  |  |  |  |  |  |  |
|                       | Obračun                                                          | Porodniška odsotnost<br>Prenos dopusta        |                  |  |  |  |  |  |  |  |  |
|                       | Plan                                                             | Prihod                                        | 8:00             |  |  |  |  |  |  |  |  |
|                       | Skupna prisotnost                                                |                                               | 0:00             |  |  |  |  |  |  |  |  |
|                       | Dnevni saldo                                                     |                                               | -8:00            |  |  |  |  |  |  |  |  |
|                       | Neplačano, urnik                                                 |                                               | 0:00             |  |  |  |  |  |  |  |  |
|                       | Včerajšnji saldo                                                 |                                               | 96:00            |  |  |  |  |  |  |  |  |
|                       | Tekoči saldo                                                     | -10                                           | 04:00            |  |  |  |  |  |  |  |  |
|                       | Preostali dnevi dop                                              | busta                                         | -1               |  |  |  |  |  |  |  |  |

|                    | Domov   Drse                | eči čas   Akcije   Pomoč                            |      |                        |                                        |                                                                                                    |  |  |  |  |  |  |  |  |
|--------------------|-----------------------------|-----------------------------------------------------|------|------------------------|----------------------------------------|----------------------------------------------------------------------------------------------------|--|--|--|--|--|--|--|--|
| En o<br>Drs<br>Šte | En dan   Ena                | En dan   Ena oseba   Po dnevih   Obračun   Poročila |      |                        |                                        |                                                                                                    |  |  |  |  |  |  |  |  |
|                    | Drseči čas > E              | Drseči čas > Ena oseba > "Obračun enega dne"        |      |                        |                                        |                                                                                                    |  |  |  |  |  |  |  |  |
|                    | Štempljač                   | Štempljač Vzorni                                    |      |                        |                                        |                                                                                                    |  |  |  |  |  |  |  |  |
|                    | 20.11.2023,                 | 20.11.2023, ponedeljek [Urnik: 8.0h]                |      |                        |                                        |                                                                                                    |  |  |  |  |  |  |  |  |
|                    | 00:00 0<br>       <br> ++ + | 02:00 04:00 06:00 08:00<br>□                        |      | 4:00 16:00 18:00 20:00 | ) 22:00 00:00<br>                 <br> | p         t         s         c         p         s         n           1         2         3         4         5         6         7         8         9         10         11         12         13         14         15         16         17         18         19         20         21         22         23         24         25         26         27         28         29         30         Danes |  |  |  |  |  |  |  |  |
|                    | Dogodki                     |                                                     |      |                        |                                        |                                                                                                    |  |  |  |  |  |  |  |  |
|                    | bogodia                     |                                                     |      |                        |                                        |                                                                                                    |  |  |  |  |  |  |  |  |
|                    | 8:00                        | Prihod                                              |      | Spremeni Briši         | Info                                   |                                                                                                    |  |  |  |  |  |  |  |  |
|                    | Dodaj doc                   | odek Osveži                                         |      |                        |                                        |                                                                                                    |  |  |  |  |  |  |  |  |
|                    | Obraču                      | un                                                  |      |                        |                                        |                                                                                                    |  |  |  |  |  |  |  |  |
|                    | Dodaj dogor                 | Dodaj dogodek                                       |      |                        |                                        |                                                                                                    |  |  |  |  |  |  |  |  |
|                    | _                           | [                                                   | _    |                        |                                        |                                                                                                    |  |  |  |  |  |  |  |  |
| no                 | Tip                         | <vsi tipi=""></vsi>                                 | v    |                        |                                        |                                                                                                    |  |  |  |  |  |  |  |  |
|                    | Dogođek                     | Malica                                              |      |                        | •                                      |                                                                                                    |  |  |  |  |  |  |  |  |
| malico             | Las                         | 11:00 vrednost                                      |      |                        |                                        |                                                                                                    |  |  |  |  |  |  |  |  |
| na gumb            | OHIK                        | <nespremenjeno></nespremenjeno>                     |      |                        |                                        |                                                                                                    |  |  |  |  |  |  |  |  |
| ni.                | Obdobje                     |                                                     |      | do20.11.2023           |                                        |                                                                                                    |  |  |  |  |  |  |  |  |
|                    | Opravilo                    | -Brez-                                              | ~    | St. opravila           |                                        |                                                                                                    |  |  |  |  |  |  |  |  |
|                    | Shrar                       | ni 💦 Prel                                           | diči |                        |                                        |                                                                                                    |  |  |  |  |  |  |  |  |
|                    | Opomba                      | ~                                                   |      |                        |                                        |                                                                                                    |  |  |  |  |  |  |  |  |
|                    | <ni onombe=""></ni>         |                                                     |      |                        |                                        |                                                                                                    |  |  |  |  |  |  |  |  |
|                    | Spremeni o                  | pombo                                               |      |                        |                                        |                                                                                                    |  |  |  |  |  |  |  |  |
|                    | Obračun                     |                                                     |      |                        |                                        |                                                                                                    |  |  |  |  |  |  |  |  |
|                    | Dia .                       |                                                     |      |                        | 0.00                                   |                                                                                                    |  |  |  |  |  |  |  |  |
|                    | Plan<br>Skuppa priceto      | act                                                 |      |                        | 8:00                                   |                                                                                                    |  |  |  |  |  |  |  |  |
|                    | Dnevni saldo                | USL                                                 |      |                        | -8:00                                  |                                                                                                    |  |  |  |  |  |  |  |  |
|                    | Neplačano, um               | ik                                                  |      |                        | 0:00                                   |                                                                                                    |  |  |  |  |  |  |  |  |
|                    | Včeraišnii saldo            | 5                                                   |      |                        | -96:00                                 |                                                                                                    |  |  |  |  |  |  |  |  |
|                    | Tekoči saldo                |                                                     |      |                        | -104:00                                |                                                                                                    |  |  |  |  |  |  |  |  |
|                    | Preostali dnevi             | dopusta                                             |      |                        | -1                                     |                                                                                                    |  |  |  |  |  |  |  |  |
|                    |                             | 1 Walter and                                        |      |                        |                                        |                                                                                                    |  |  |  |  |  |  |  |  |

Vpišemo Čas odhoda na malico in kliknemo na gumb <mark>Shrani.</mark>

| Drseči čas > Ena oseba > "Obračun enega dne"                                       |                                                                                                    |
|------------------------------------------------------------------------------------|----------------------------------------------------------------------------------------------------|
| Štempljač Vzorni                                                                   |                                                                                                    |
| 20.11.2023, ponedeljek [Urnik: 8.0h]                                               | << < nov 23 > >                                                                                                 |
|                                                                                    | p t s c p s<br>1 2 3 4<br>6 7 8 9 10 11 1<br>13 14 15 16 17 18 1<br>20 21 22 23 24 25 2<br>27 28 29 30<br>Danes |
| Dogodki                                                                            |                                                                                                    |
| 8:00 🖕 🛞 Prihod Spremeni Briši Info<br>11:00 🖕 🛞 Malica Konton Spremeni Briši Info |                                                                                                    |
| Dodaj dogođek Osveži<br>Obračun                                                    |                                                                                                    |
| Opomba                                                                             |                                                                                                    |
| <ni opombe=""></ni>                                                                |                                                                                                    |
| Obračun                                                                            |                                                                                                    |
| Plan 8:00                                                                          | 5                                                                                                    |
| Skupna prisotnost 3:00                                                             | )                                                                                                    |
| Dnevni saldo -5:00                                                                 | )                                                                                                    |
| Neplačano, urnik 0:00                                                              | )                                                                                                    |
| Včerajšnji saldo -96:00                                                            | )                                                                                                    |
| Tekoči saldo -101:00                                                               | )                                                                                                    |

Na zaslonu se pojavi dogodek Malica,

na shemi časovnice pa vidimo črn trak, ki kaže, koliko časa imamo že upoštevanega v delovno prisotnost v tem dnevu.

Preostali dnevi dopusta

-1

|                                                                          | Domov   Drseči čas   Akcije   Pomoč                                                                                                    |                                                                                                    |  |  |  |  |  |  |  |  |
|--------------------------------------------------------------------------|----------------------------------------------------------------------------------------------------|----------------------------------------------------------------------------------------------------|--|--|--|--|--|--|--|--|
|                                                                          | En dan   Ena oseba   Po dnevih   Obračun   Poročila                                                                                                    |                                                                                                    |  |  |  |  |  |  |  |  |
|                                                                          | Drseči čas > Ena oseba > "Obračun enega dne"                                                                                                    |                                                                                                    |  |  |  |  |  |  |  |  |
|                                                                          | Štempljač Vzorni                                                                                                    |                                                                                                    |  |  |  |  |  |  |  |  |
|                                                                          | 20.11.2023, ponedeljek [Urnik: 8.0h]                                                                                                    | << < nov 23 > >>                                                                                      |  |  |  |  |  |  |  |  |
|                                                                          |                                                                                                    | 1 2 3 4 5<br>6 7 8 9 10 11 12<br>13 14 15 16 17 18 19<br>20 21 22 23 24 25 26<br>27 28 29 30<br>Danes |  |  |  |  |  |  |  |  |
| OPOZORILO                                                                | Dogodki                                                                                                    |                                                                                                    |  |  |  |  |  |  |  |  |
| Po malici moramo<br>vedno dodati še<br>prihod z malice nazaj<br>na delo. | 8:00 Spremeni Briši Info<br>11:00 Spremeni Briši Info<br>Dodaj dogođek Osveži<br>Obračun                                                                                                    |                                                                                                    |  |  |  |  |  |  |  |  |
|                                                                          | Dodaj dogodek                                                                                                    |                                                                                                    |  |  |  |  |  |  |  |  |
| Kliknemo na gumb<br><mark>Dodaj dogodek,</mark>                          | Tip<br>Vsi tipi><br>Dogodek Prihod<br>                                                                                                    |                                                                                                    |  |  |  |  |  |  |  |  |
| iz nabora dogodkov<br>izberemo<br><mark>Prihod,</mark>                   | Čas     11:30     Vrednost       Urnik <nesprematieno>     ✓       Obdobje     vsi dnevi     ✓     do     20.11.2023     Image: Constraint of the second second seco</nesprematieno> |                                                                                                    |  |  |  |  |  |  |  |  |
| vpišemo<br>Čas                                                           | Shrani                                                                                                    |                                                                                                    |  |  |  |  |  |  |  |  |
| priboda z malice                                                         | Opomba                                                                                                    |                                                                                                    |  |  |  |  |  |  |  |  |
| in kliknemo na gumb<br>Shrani.                                           | <ni opombe=""></ni>                                                                                                    |                                                                                                    |  |  |  |  |  |  |  |  |
|                                                                          | Obračun                                                                                                    |                                                                                                    |  |  |  |  |  |  |  |  |
|                                                                          | Plan 8-                                                                                                    | 00                                                                                                    |  |  |  |  |  |  |  |  |
|                                                                          | Skupna prisotnost 3:                                                                                                    | 00                                                                                                    |  |  |  |  |  |  |  |  |
|                                                                          | Dnevni saldo -5:                                                                                                    | 00                                                                                                    |  |  |  |  |  |  |  |  |
|                                                                          | Neplačano, urnik 0:                                                                                                    | 00                                                                                                    |  |  |  |  |  |  |  |  |
|                                                                          | Včerajšnji saldo -96:                                                                                                    | 00                                                                                                    |  |  |  |  |  |  |  |  |
|                                                                          | Tekoči saldo -101:                                                                                                    | 00                                                                                                    |  |  |  |  |  |  |  |  |
|                                                                          | Preostali dnevi dopusta                                                                                                    | -1                                                                                                    |  |  |  |  |  |  |  |  |
|                                                                          | Preostali unevi dopusta                                                                                                    | -1                                                                                                    |  |  |  |  |  |  |  |  |

Datum: 20.11.2023

| Domov   D                                                                                                    | rseči   | čas       | Akcije    | Pomoč                                            |         |         |       |         |      |                        |                  |            |        |                     |   |                          |                                  |                          |                          |   |
|----------------------------------------------------------------------------------------------------|---------|-----------|-----------|--------------------------------------------------|---------|---------|-------|---------|------|------------------------|------------------|------------|--------|---------------------|---|--------------------------|----------------------------------|--------------------------|--------------------------|---|
| En dan   Er                                                                                                    | na osel | ba   F    | Po dnevih | Obrač                                            | un   Po | pročila | ş     |         |      |                        |                  |            |        |                     |   |                          |                                  |                          |                          | _ |
| Drseči čas :                                                                                                    | > Ena   | oseba     | > "Obra   | ičun ene                                         | ga dne" |         |       |         |      |                        |                  |            |        |                     |   |                          |                                  |                          |                          |   |
| <b>Štemplj</b> a                                                                                                    | ač V:   | zorn      | i         |                                                  |         |         |       |         |      |                        |                  |            |        |                     |   |                          |                                  |                          |                          |   |
| 20.11.202                                                                                                    | 3, po   | nede      | ljek      | [Urnik:                                          | 8.0h]   |         |       |         |      |                        |                  |            |        | <<                  | < | n                        | iov 2                            | 23                       | >                        | N |
| 00:00<br>  1<br>                                                                                                    | 02:00   | ) 04:<br> | 00 06:00  | ) 08:00<br>       ============================== | 10:00   | 12:00   | 14:00 | 16:00   | 18:C | 10 20:0<br>       <br> | 00 22<br>   <br> | 00 00:<br> | DO     | 6<br>13<br>20<br>27 | 7 | 1<br>8<br>15<br>22<br>29 | 2<br>9<br>16<br>23<br>30<br>Dane | p<br>3<br>10<br>17<br>24 | s<br>4<br>11<br>18<br>25 |   |
| Dogodki                                                                                                    |         |           |           |                                                  |         |         |       |         |      |                        |                  |            |        |                     |   |                          |                                  |                          |                          |   |
| 8:00                                                                                                    | -       | $\otimes$ | Prihod    |                                                  |         |         | Sp    | premeni |      | Briši                  | Ir               | nfo        |        |                     |   |                          |                                  |                          |                          |   |
| 11:00                                                                                                    | 10      | 0         | Malica    |                                                  |         |         | Sp    | oremeni |      | Briši                  | Ir               | nfo        |        |                     |   |                          |                                  |                          |                          |   |
| 11:30                                                                                                    | -10     | 0         | Prihod    | -                                                |         |         | Sp    | oremeni |      | Briši                  | Ir               | nfo        |        |                     |   |                          |                                  |                          |                          |   |
| Dodaj                                                                                                    | dogode  | ek        |           | Osveži                                           |         | 1       |       |         |      |                        |                  |            |        |                     |   |                          |                                  |                          |                          |   |
| Obr                                                                                                    | ačun    |           |           |                                                  |         |         |       |         |      |                        |                  |            |        |                     |   |                          |                                  |                          |                          |   |
| Opomba                                                                                                    |         |           |           |                                                  |         |         |       |         |      |                        |                  |            |        |                     |   |                          |                                  |                          |                          |   |
| <ni opombe<="" td=""><td>&gt;</td><td></td><td></td><td></td><td></td><td></td><td></td><td></td><td></td><td></td><td></td><td></td><td></td><td></td><td></td><td></td><td></td><td></td><td></td><td></td></ni> | >       |           |           |                                                  |         |         |       |         |      |                        |                  |            |        |                     |   |                          |                                  |                          |                          |   |
| Spremer                                                                                                    | ni opon | nbo       |           |                                                  |         |         |       |         |      |                        |                  |            |        |                     |   |                          |                                  |                          |                          |   |
| Obračun                                                                                                    |         |           |           |                                                  |         |         |       |         |      |                        |                  |            |        |                     |   |                          |                                  |                          |                          |   |
| Plan                                                                                                    |         |           |           |                                                  |         |         |       |         |      |                        |                  |            | 8:00   | 1                   |   |                          |                                  |                          |                          |   |
| Skupna priso                                                                                                    | otnost  |           |           |                                                  |         |         |       |         |      |                        |                  |            | 3:30   | 2                   |   |                          |                                  |                          |                          |   |
| Dnevni saldo                                                                                                    | 0       |           |           |                                                  |         |         |       |         |      |                        |                  |            | -4:30  | 1                   |   |                          |                                  |                          |                          |   |
| Neplačano, u                                                                                                    | urnik   |           |           |                                                  |         |         |       |         |      |                        |                  |            | 0:00   | 1                   |   |                          |                                  |                          |                          |   |
| Včerajšnji sa                                                                                                    | oble    |           |           |                                                  |         |         |       |         |      |                        |                  |            | -96:00 | 1                   |   |                          |                                  |                          |                          |   |

Na zaslonu se pojavi dogodek Prihod,

na shemi časovnice pa vidimo <mark>roza trak</mark>, ki kaže, da se nam tudi **30 minut** na malici upošteva v delovno prisotnost v tem dnevu.

> Tekoči saldo Preostali dnevi dopusta

-100:30

-1

Datum: 20.11.2023

|                                            | Domov   Drseči čas                                  | Akcije   Pomoč                                                                                                    |                |        |                  |  |  |  |  |
|--------------------------------------------|-----------------------------------------------------|----------------------------------------------------------------------------------------------------|----------------|--------|------------------|--|--|--|--|
|                                            | En dan   Ena oseba   Po dnevih   Obračun   Poročila |                                                                                                    |                |        |                  |  |  |  |  |
|                                            | Drseči čas > Ena oseba > "Obračun enega dne"        |                                                                                                    |                |        |                  |  |  |  |  |
|                                            | Štempljač Vzor                                      | Štempljač Vzorni                                                                                                    |                |        |                  |  |  |  |  |
|                                            | 20.11.2023, pone                                    | deljek [Urnik: 8.0h]                                                                                                    |                |        | << < nov 23 > >> |  |  |  |  |
| Ko ob odhodu z dela<br>dodamo še<br>Odhod, | 00:00 02:00 0                                       | 1         2         3         4         5           6         7         8         9         10         11         12           13         14         15         16         17         16         19           20         21         22         23         24         25         26           27         28         29         30           Danes |                |        |                  |  |  |  |  |
| na shemi časovnice                         | Dogodki                                             |                                                                                                    |                |        |                  |  |  |  |  |
| vidimo potek<br>dogodkov in njihov         | 8:00                                                | D Prihod                                                                                                    | Spremeni Briši | Info   |                  |  |  |  |  |
| pomen pri seštevanju                       | 11:30                                               | Prihod                                                                                                    | Spremeni Briši | Info   |                  |  |  |  |  |
| naše delovne                               | 16:00                                               | Ø Odhod                                                                                                    | Spremeni Briši | Info   |                  |  |  |  |  |
| p1130t1103ti.                              | Dodaj dogođek                                       | Osveži                                                                                                    |                |        |                  |  |  |  |  |
| Skupen čas                                 | Obračun                                             | USVEZI                                                                                                    |                |        |                  |  |  |  |  |
| upoštevane delovne                         | 1                                                   |                                                                                                    |                |        |                  |  |  |  |  |
| prisotnosti je izpisan                     | Opomba                                              |                                                                                                    |                |        |                  |  |  |  |  |
| v spodnjem delu                            | <ni opombe=""></ni>                                 |                                                                                                    |                |        |                  |  |  |  |  |
| zaslona pri postavki                       | Spremeni opombo                                     |                                                                                                    |                |        |                  |  |  |  |  |
| Skupna prisotnost.                         |                                                     |                                                                                                    |                |        |                  |  |  |  |  |
|                                            | Obracun                                             |                                                                                                    |                |        |                  |  |  |  |  |
| Pri postavki                               | Plan                                                |                                                                                                    |                | 8:00   |                  |  |  |  |  |
| Dnevni saldo                               | Skupna prisotnost                                   |                                                                                                    |                | 8:00   | 4                |  |  |  |  |
| pa vidimo,                                 | Dnevni saldo                                        |                                                                                                    |                | 0:00   |                  |  |  |  |  |
| kolikšna je skupaj                         | Včerajšnji saldo                                    |                                                                                                    |                | -96:00 |                  |  |  |  |  |
| upoštevana dnevna                          | Tekoči saldo                                        |                                                                                                    |                | -96:00 |                  |  |  |  |  |
| delovna prisotnost                         | Preostali dnevi dopusta                             | а                                                                                                    |                | -1     |                  |  |  |  |  |
| relativno glede na                         |                                                     |                                                                                                    |                |        |                  |  |  |  |  |
| planirano dnevno                           |                                                     |                                                                                                    |                |        |                  |  |  |  |  |
| delovno obveznost.                         |                                                     |                                                                                                    |                |        |                  |  |  |  |  |

Datum: 20.11.2023

|                       | Domov   Drseči čas   Akc                            | ije   Pomoč     |                |               |                                                                                              |  |  |  |  |
|-----------------------|-----------------------------------------------------|-----------------|----------------|---------------|----------------------------------------------------------------------------------------------|--|--|--|--|
|                       | En dan   Ena oseba   Po dnevih   Obračun   Poročila |                 |                |               |                                                                                              |  |  |  |  |
|                       | Drseči čas > Ena oseba > "Obračun enega dne"        |                 |                |               |                                                                                              |  |  |  |  |
|                       | Štempljač Vzorni                                    |                 |                |               |                                                                                              |  |  |  |  |
|                       | 20.11.2023, ponedelje                               | k [Urnik: 8.0h] |                |               | << < nov 23 > >><br>ptsčpsn                                                                  |  |  |  |  |
|                       | 00:00 02:00 04:00                                   |                 |                | 0 22:00 00:00 | 1 2 3 4 5<br>6 7 8 9 10 11 12<br>13 14 15 16 17 18 19<br>20 21 22 23 24 25 26<br>27 28 29 30 |  |  |  |  |
| <u>OPOZORILO</u>      |                                                     | - 1             |                |               | Danes                                                                                        |  |  |  |  |
| Pri malici se nam     | Dogodki                                             |                 |                |               |                                                                                              |  |  |  |  |
| v delovno prisotnost  | 8:00 🐚 🚳 Pri                                        | hod             | Spremeni Briši | Info          |                                                                                              |  |  |  |  |
| upošteva le 30 minut. | 11:00 h 🚳 Ma                                        | lica            | Spremeni Briši | Info          |                                                                                              |  |  |  |  |
|                       | 13:00 🖢 🚳 Pri                                       | hod             | Spremeni Briši | Info          |                                                                                              |  |  |  |  |
| Če smo se z malice    | 16:00 🖕 🛞 Od                                        | ihod            | Spremeni Briši | Info          |                                                                                              |  |  |  |  |
| 120 minut             | Dodaj dogodek                                       | Osveži          |                |               |                                                                                              |  |  |  |  |
| 120 minut,            | Obračun                                             |                 |                |               |                                                                                              |  |  |  |  |
| 90 minut ne šteje v   | Onemba                                              |                 |                |               |                                                                                              |  |  |  |  |
| delovno prisotnost    | Opomba                                              |                 |                |               |                                                                                              |  |  |  |  |
| delovito prisotitost. | <ni opombe=""></ni>                                 |                 |                |               |                                                                                              |  |  |  |  |
| To vidimo na shemi    | Spremeni opombo                                     |                 |                |               |                                                                                              |  |  |  |  |
| časovnice, kjer je    | Obračun                                             |                 |                |               |                                                                                              |  |  |  |  |
| predstavlien s        | Plan                                                |                 |                | 8:00          |                                                                                              |  |  |  |  |
| svetlo riavim trakom  | Skupria prisotnost                                  |                 |                | 6:30          |                                                                                              |  |  |  |  |
|                       | Dnevni saldo                                        |                 |                | -1:30         |                                                                                              |  |  |  |  |
|                       | Neplačano, urnik                                    |                 |                | 0:00          |                                                                                              |  |  |  |  |
|                       | Rezano (omejitev kat.)                              |                 |                | 1:30          |                                                                                              |  |  |  |  |
|                       | Vcerajšnji saldo<br>Takoži osldo                    |                 |                | -96:00        |                                                                                              |  |  |  |  |
|                       | Preostali doevi dopusta                             |                 |                | -97:30        |                                                                                              |  |  |  |  |
|                       | rresatan unerr uspusta                              |                 |                | -1            |                                                                                              |  |  |  |  |
|                       |                                                     |                 |                |               |                                                                                              |  |  |  |  |